## WP-8X4X OS V.1.7.3.0 Release Notes

Release Date: 03/03/2015

### **Key Features:**

| Features                   | Supported   | Description                                                                                                    |
|----------------------------|-------------|----------------------------------------------------------------------------------------------------|
| OS Language                | Yes         | WP-8x4x-EN: Multi-language, including:                                                                                         |
|                            |             | <ul> <li>English</li> <li>German</li> <li>Russian</li> <li>French</li> <li>Spanish</li> <li>Italian</li> <li>Korean</li> </ul> |
|                            |             | WP-8x4x -SC: Simplified Chinese<br>WP-8x4x -TC: Traditional Chinese                                                            |
| .NET Compact Framework 2.0 | Yes         | V2.0.7045 for Visual Studio .Net 2005/2008                                                                                     |
| .NET Compact Framework 3.5 |             | V3.5.7283.0 for Visual Studio .Net 2008                                                                                        |
| SQL CE 3.5                 | Yes         | SQL CE 3.5 (3.5.5386.0)                                                                                                    |
| FTP Server                 | Yes         |                                                                                                    |
| HTTP Server                | Yes         |                                                                                                    |
| Telnet                     | Yes         |                                                                                                    |
| Printer                    | Yes (PCL 6) | Support for HP Laser Jet printers with USB and Ethernet interfaces                                                             |
| Display Resolution         | Yes         | 800 * 600, 640 * 480                                                                                                    |
| Touch Panel                | Yes         | Support for touch panels using the RS-232 and USB interface                                                                    |
| Multiport Serial           | Yes         | Support modules:                                                                                                    |
| Communication Module       |             |                                                                                                    |
|                            |             | I-8112iW (RS-232 *2)                                                                                                    |
| 5                          |             | I-8114W (RS-232 *4)                                                                                                    |
|                            |             | I-8114iW (RS-232 *4)                                                                                                    |
|                            |             | I-8142iW (RS-485 *2)                                                                                                    |
|                            |             | I-8144iW (RS-485 *4)                                                                                                    |
|                            |             | The maximum number of ports can be<br>extended is 16<br>(i.e., 4 slots * 4 ports per module = max. of<br>16 ports)             |

| Software              | Hardware |      |      |      |      |      |      |
|-----------------------|----------|------|------|------|------|------|------|
| OS                    | Eboot    | PCB  | PCB  | PCB  | РСВ  | РСВ  | PCB  |
|                       |          | V1.4 | V2.0 | V2.4 | V2.5 | V2.8 | V3.2 |
| V1.7.3.0 [03/03/2015] | V1.2.1.0 | Yes  | Yes  | Yes  | Yes  | Yes  | Yes  |
| V1.7.2.0 [12/20/2013] | V1.2.1.0 | Yes  | Yes  | Yes  | Yes  | Yes  | Yes  |
| V1.7.1.0 [02/27/2013] | V1.2.1.0 | Yes  | Yes  | Yes  | Yes  | Yes  | Yes  |
| V1.7.0.1 [10/15/2012] | V1.2.1.0 | Yes  | Yes  | Yes  | Yes  | Yes  | -    |
| V1.6.1.1 [06/06/2012] | V1.2.1.0 | Yes  | Yes  | Yes  | Yes  | Yes  | -    |
| V1.6.0.1 [08/15/2011] | V1.2.1.0 | Yes  | Yes  | Yes  | Yes  | Yes  | -    |
| V1.5.0.2 [08/03/2010] | V1.2.0.1 | Yes  | Yes  | Yes  | -    | -    | -    |
| V1.5.0.1 [04/15/2010] | V1.2.0.1 | Yes  | Yes  | Yes  | -    | -    | -    |
| V1.4.2.1 [10/22/2009] | V1.0.6.1 | Yes  | -    | -    | -    | `-   | -    |

## Software and Hardware Compatibility

## Determining the hardware version

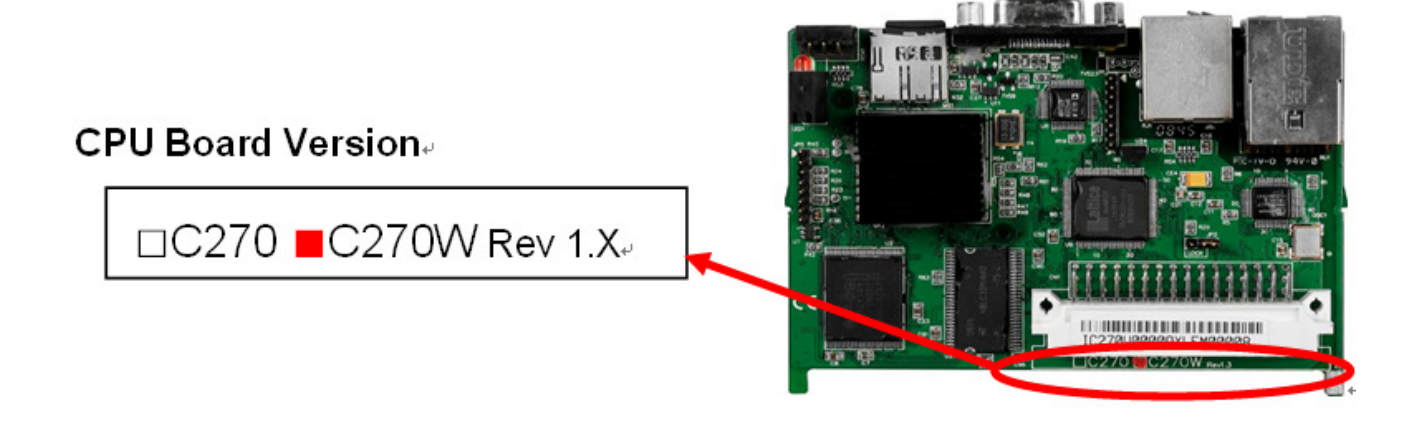

# **Table of Contents**

| WP-8x4x OS V.1.7.3.0 Release Notes [03/03/2015] | 4 |
|-------------------------------------------------|---|
| How to use the Power-on Password Protection?    | 5 |

## WP-8x4x OS V.1.7.3.0 Release Notes [03/03/2015]

#### Abstract

This release fixes a problem of LAN1 not working when the "Automatically adjust clock for daylight saving" function is enabled; and adds new supports for the power-on password protection.

#### **New Features**

Adds support for power on password protection.

#### Improvements and Bug Fixes

Solved the problem of LAN1 not working when the "Automatically adjust clock for daylight saving" function is used.

#### **Eboot Version**

■ No updates (V1.2.1.0, 09/27/2011)

#### Software and Hardware Compatibility

| Software              |          | Hardware |      |      |      |      |      |
|-----------------------|----------|----------|------|------|------|------|------|
| OS                    | Eboot    | PCB      | PCB  | PCB  | PCB  | РСВ  | PCB  |
|                       |          | V1.4     | V2.0 | V2.4 | V2.5 | V2.8 | V3.2 |
| V1.7.3.0 [03/03/2015] | V1.2.1.0 | Yes      | Yes  | Yes  | Yes  | Yes  | Yes  |

#### WinPAC Utility and PACSDK

PACSDK DLL Version 4.3.3.0 (Released on 12/04/2014)
 WinPAC Utility Version 2.1.0.6 (Released on 11/30/2013)

## How to use the Power-on Password Protection?

The power-on password prevents anyone from starting the controller until they enter the correct password. With the power-on password enabled, the system is protected from unauthorized use.

The steps for setting and enabling the power-on password:

Step 1: Double-click on the icon of Password in the "Control Panel" window.

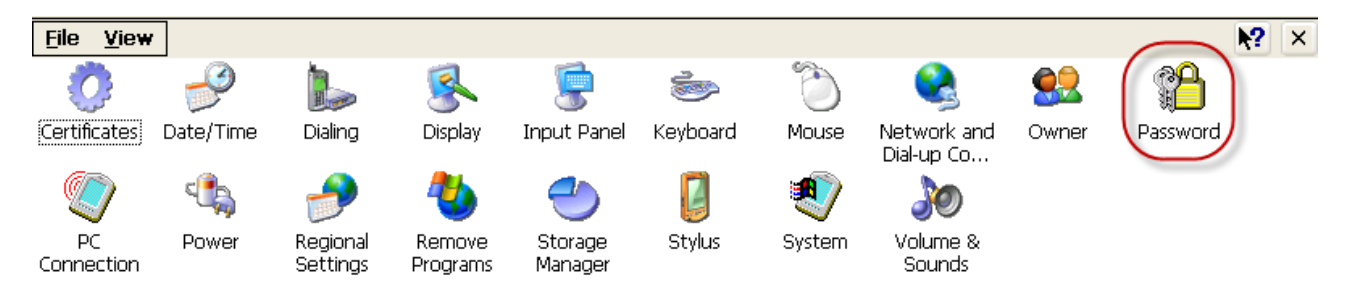

**Step 2**: Enter the same password in the Password and Confirm password fields, check the checkbox next to "Enable password protection at power-on", and then click on the "OK" button.

| Password Properties                            |
|------------------------------------------------|
| Password Settings 🛛 🗡                          |
| Password:                                      |
| Confirm password: ***                          |
|                                                |
| Enable password protection at power-on         |
| Enable password protection for<br>screen saver |
|                                                |

Step 3: Execute the WinPAC Utility .

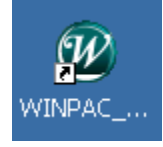

**Step 4**: Click on the "Save and Reboot" option in the "File" drop-down menu to save the settings and then reboot the controller.

| WinPAC Utility [2.1.0.6] |               |               |  |  |  |
|--------------------------|---------------|---------------|--|--|--|
| File                     | Help          | Configuration |  |  |  |
| <u>S</u> av              | /e            |               |  |  |  |
| S <u>a</u> v             | sturiyaz :    |               |  |  |  |
| Ret                      | poot <u>W</u> |               |  |  |  |
| Res                      |               |               |  |  |  |
| E <u>x</u> i             | Win           |               |  |  |  |

Step 5: After reboot, the power-on password will be required to enter the operating system.

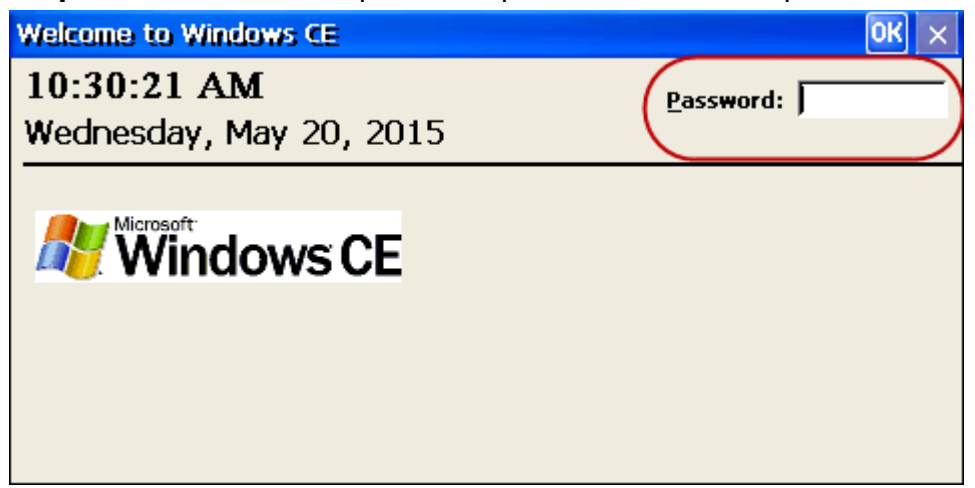